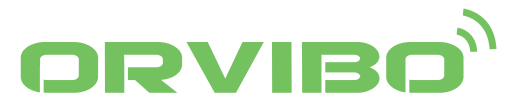

# Cameră inteligentă - SC10 Manual de utliziare

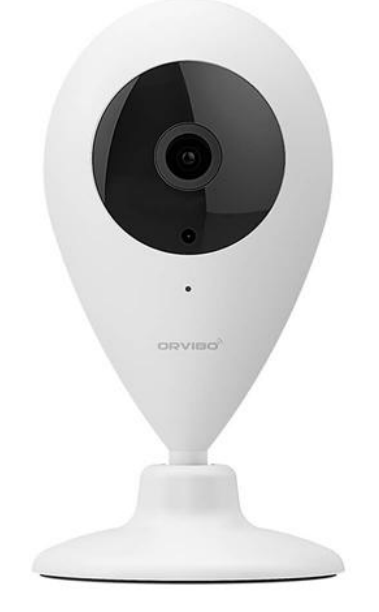

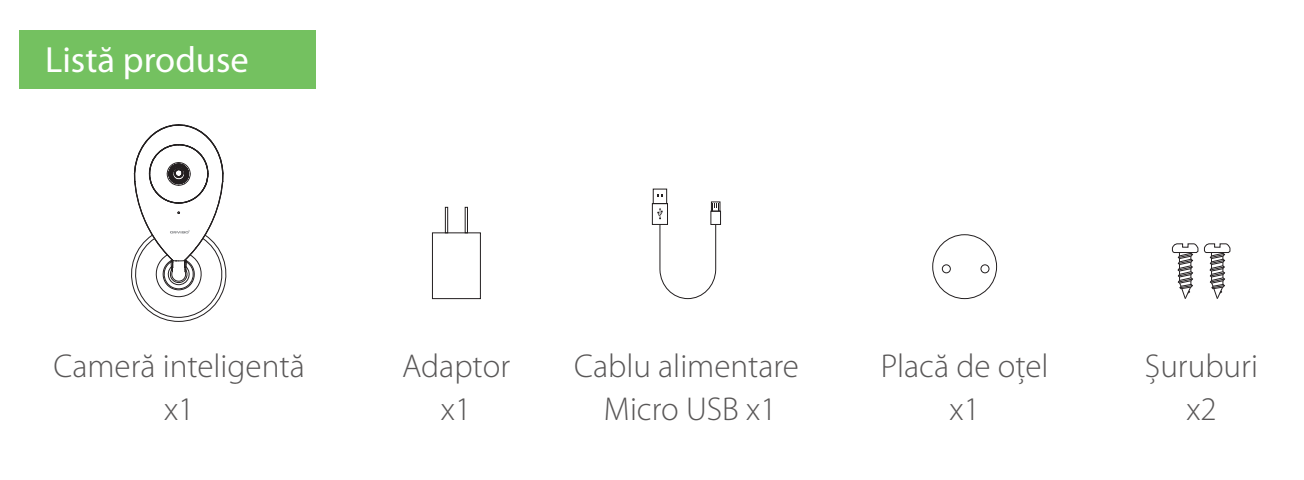

# Descrierea funcțiilor

1. Suportă înregistrarea video de înaltă definiție de 720p;

2. Suport conexiunea Wi- inteligentă;

3. Suport redarea video în timp real prin intermediul telefonului mobil și discuția live in 2 moduri, permițând comunicarea dvs. cu membrii familiei;

4. Suportă vizionarea pe timp de noapte, detectarea corpului uman și a alarmei de defecțiune pentru a vă proteja familia;

- 5. Suportă 7 / 24 stocare Cloud storage și telecomandă și vizualizare;
- 6. Suportă aplicația HomeMate, și sisteme de alarmă de legătură

\*Comisioane suplimentare: servicii de stocare în cloud. (O puteți găsi în aplicația HomeMate)

# Descriere produs

Elementele cum ar fi portul, indicatorul luminos sunt prezentate mai jos:

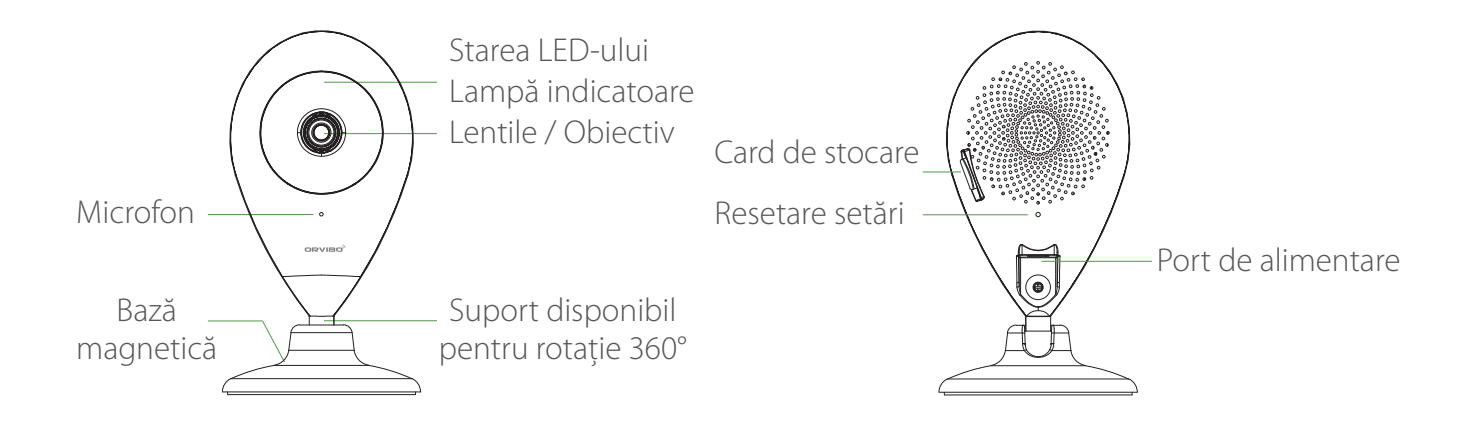

USB de alimentare: Sursă de alimentare externă

Slot pentru card Micro SD: Suportă card micro SD

Resetarea setărilor: Țineți apăsat butonul "Reste" pentru timp de 8s, pentru a reveni la setările din fabrică Notă: Vă rugăm să eliberați originalul cont de conectare, și să schimbați-l cu un alt cont de conectare a camerei. Starea LED-urilor:

a. Roșu aprins: Deschis;

- b. Roșu intermitent: Starea configurației Airlink.
- c. Albastru intermitent: se conectează la rețea
- d. Albastru aprins: Rețeaua a fost conectată cu succes.
- e. Roșu și Albastru intermitent: system se upradează, nu închideți

## Ghid de operare

## Pasul 1:

Conectați produsul la sursa de alimentare.

## Pasul 2:

Scanați codul QR pentru a descărca și conecta aplicația.

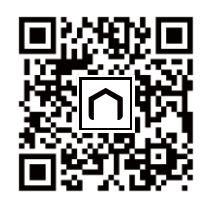

Scanați și descărcați aplicația

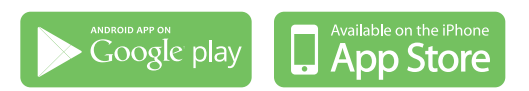

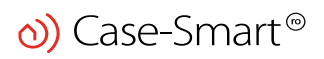

#### Pasul 3:

Țineți apăsat butonul "Reset" timp de 8s, pentru a reveni la setările inițiale din fabrică;

#### Pasul 4:

Activați aplicația; puteți scana codul QR de pe partea de jos a camerei, sau adăugați produsul inteligent conform ghidului de instalare;

#### Pasul 5:

Bucarați-vă de camera dvs. inteligentă!

#### Sfaturi de instalare

#### Instalarea plăcii de oțel (opțional):

Alegeți un perete curat și plat, și fixați placa de oțel în poziția aleasă utilizând o bandă dublă adezivă de 3m sau un șurub (inclus în pachet). (Cu magnet încorporat, puteți alege orice suprafață metalică pentru absorbție.)

#### Instalarea dispozitivului:

Instalați dispozitivul pe placa de oțel fixată / orice panou metalic, după cum se arată în ilustrația de mai jos.

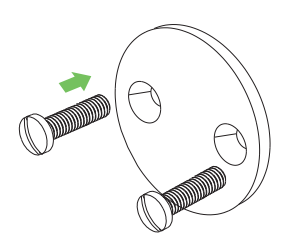

Perete neted și plat

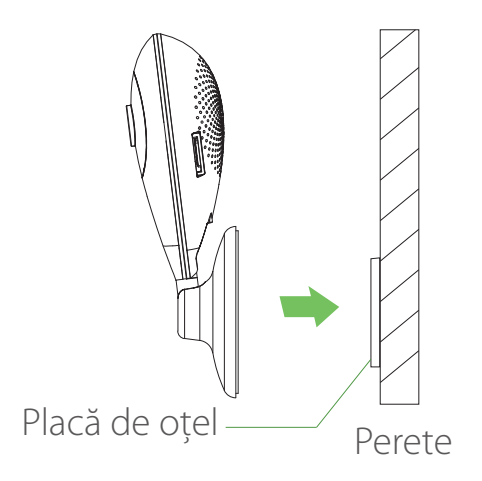

#### După instalare:

Alegeți un perete curat și plat, și fixați placa de oțel în poziția aleasă utilizând o bandă dublă adezivă de 3m sau un șurub (inclus în pachet). (Cu magnet încorporat, puteți alege orice suprafață metalică pentru absorbție.)

#### Instalarea dispozitivului:

Puteți regla manual unghiul dispozitivului